## **IVR INSPECTION CODES**

#### LAND DISTURBANCE/STORM CODES

- 201 Spot Check 205 - Temp. Erosion Control 230 - Onsite Facilities
- 235 Site Stabilization
- 290 Final-Stormwater

## ELECTRICAL CODES

- 103 Temp. Power
- 117 Electrical Grndwork
- 139 Service
- 140 Rough-Electrical
- 160 Ceiling Cover
- 190 Final-Electrical

## **PLUMBING CODES**

- 317 Plumbing Groundwork340 Rough-Plumbing380 Final-Backflow
- 390 Final-Plumbing

## **PUBLIC WORKS CODES**

- 501 Site Visit
- 521 Installation Sewer
- 522 Installation Storm
- 523 Installation Water
- 524 Sewer
- 525 Temp. Patch
- 545 Sewer Cap
- 570 Installation PBW
- 575 Perm. Patch
- 580 Cross-Connection
- 581 Restoration
- 590 Final-PBW

## **BUILDING/OTHER CODES**

- 601 Site Visit-Planning 801 - Site Visit-Parks 402 - Pre-Construction Mtg
- 410 Footing

- 412 Pile Caps
  413 Grade Beams
  414 Foundation
  415 Foundation Walls
  416 Masonry Reinforcement
  417 Undergrnd Insulation
  418 Undergrnd Mechanical
  420 Structural Slab
  435 Shear Nailing
  436 Roof Sheathing
  440 Rough-Medical Gas
  441 Rough-Mechanical
  442 Gas Piping/Pressure
  - 443 Refrigerant Piping
  - 450 Framing
  - 451 Masonry
  - 452 Structural Steel
  - 453 Tilt Up Wall Panel
  - 454 Con or Mas Colum
  - 455 Insulation
  - 456 Drywall Nailing
  - 475 Suspended Ceiling
  - 489 Final-Mechanical
  - 690 Final-Planning
  - 890 Final-Parks
  - 491 Final-Residential
  - 495 Final-Building
  - 498 Other

## **FIRE CODES**

- 700 Fire-Status
- 705 Install-Chemical
- 706 Install-Fire Alarm
- 707 Install-Hazmat
- 708 Install-Hydrant
- 710 Install-Misc
- 711 Install-Pumps 712 - Install-Radio
  - 12 Install-Raulo
- 713 Install-Sprinklers
- 714 Install-Spray
- 715 Install-Standpipes

718 - Install-Liquids 726 - Air Test 727 - Bacterial Test 730 - Enclosure Integrity 737 - Hydrostatic Test 738 - Piping Air Test 739 - Spec Insp-Base 740 - Spec Insp-Surface 741 - Tank-Air Test 742 - Tenting 743 - UG Flush 768 - Bucket Test 769 - Dry Trip Test 770 - Markings 771 - Flow Test 772 - Main Drain Test 773 - Functional Test

716 - Install-UG Main

717 - Install-Tank

- 774 Forward Flow Test
- 775 Final-Chemical
- 776 Final-Fire Alarm
- 777 Final-Hazmat
- 778 Final-Hydrants
- 779 Final-Liquids
- 780 Final-Medical Gas
- 781 Final-Pumps
- 782 Final-Radio
- 783 Final-Roads
- 784 Final-Spray Dip
- 785 Final-Sprinklers
- 786 Final-Standpipes
- 787 Final-UG Main
- 788 Operational Test
- 789 Acceptance Test
- 790 Final-Fire

# **TRAKiT**:

## A QUICK LOOK AT USING THE NEW PERMITTING SYSTEM

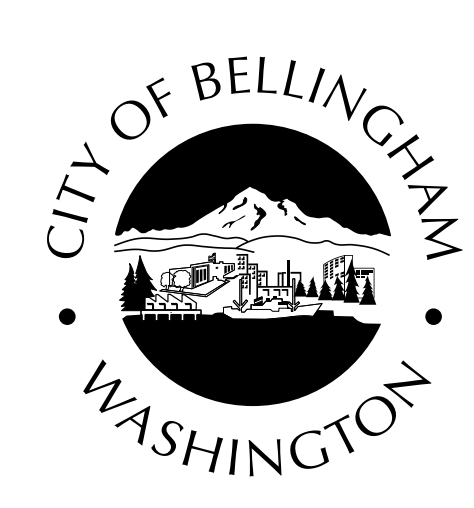

## **Permit Center**

City of Bellingham 210 Lottie Street Bellingham, WA 98225 <u>www.cob.org/permits</u> (360) 778-8300 <u>permits@cob.org</u>

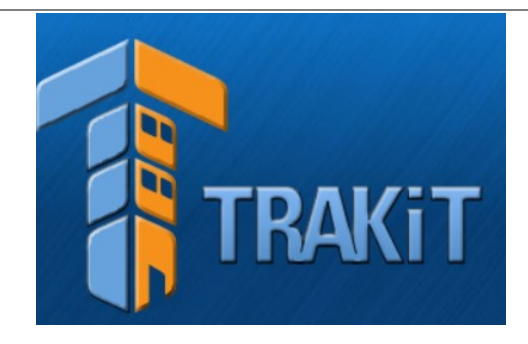

## WELCOME TO TRAKIT!

Starting November 2015, the City of Bellingham will be using TRAKiT for all permitting, projects, code enforcement and inspections.

## NEW WEBSITE PORTAL:

TRAKiT's online services can be accessed at <u>www.cob.org/epermits</u>. Track your permit application as it goes through the review process, pay fees, then schedule multiple inspections on a single permit in one sitting.

## NEW AUTOMATED PHONE INSPECTION SCHEDULING:

TRAKIT uses all new IVR codes for inspections. See the back of this brochure for a complete list.

The implementation of TRAKiT is a major transition for both the City of Bellingham and our customers. We appreciate your patience as we navigate this new system together!

For assistance with TRAKiT, please contact the Permit Center at (360) 778-8300, or permits@cob.org.

## HOW TO CREATE A TRAKIT ACCOUNT:

- 1. Access the website at www.cob.org/epermits
- 2. At the top of the screen, click Setup an Account OR enter your contractor login and password.
- Enter your profile information, create a log-in name and password, and security questions (all fields are required). Once complete, click CREATE ACCOUNT.
- 4. You will receive a registration confirmation email. Click the Confirm link in the email to activate your account.
- 5. You may now log into TRAKiT with your username and password and link your account to your issued permit(s).

# HOW TO SCHEDULE AN INSPECTION BY PHONE:

- 1. Dial (360) 778-8303.
- 2. Press [1] to schedule an inspection. Additional options (cancel, or review inspection results) are available.
- 3. Enter your permit number and press the [#] key. For letters, use the corresponding key on the number keypad.
- 4. Press [1] to confirm your permit number.
- Enter the 3 digit IVR inspection code number and press [#]. *Refer to your issued permit sheet for required inspections and corresponding IVR codes.* Press [#] for a list of all available inspection codes for your permit.
- You will receive a confirmation number. Follow the phone instructions to schedule additional inspections on the same permit or for another permit. Once all inspections are scheduled, hang up.

## HOW TO SCHEDULE AN INSPECTION ONLINE:

- 1. Access the website at www.cob.org/epermits.
- 2. In the Inspections box, click Schedule.
- EXISTING USERS: Enter your User Name and Password and log in. Skip down to step 5 or 6.
- NEW USERS: Click the link to Register and follow the instructions. Once you have logged in to your Dashboard, you need to add your permit(s) to your account. Click the LINK TO PERMITS button, enter your Permit #, and click LINK.
- 5. **OPTION A**: For simple permits, under My Active Inspections, pick the applicable inspection and click Schedule.
- 6. **OPTION B:** For complex permits, under My Active Permits, click Request for the permit you are scheduling, then select appropriate inspection from the dropdown list.
- 7. From the Requested Date dropdown menu, select a date. Only available dates will appear.
- 8. From the Time dropdown menu, select Any, AM, or PM. This selection is a preference, NOT a guarantee.
- 9. Once all fields have been completed, click ADD INSPECTION if desired.
- 10. Finalize the request by clicking SUBMIT. The inspection will now have a date assigned under My Active Inspections.
- 11. To CANCEL any inspection, click the red X.